## d Wi-Fi 接続方法 (スマートフォン・タブレット版)

## ドコモ契約のSIM(eSIM含む)の有無により、接続方法が異なります

| ご利用機器                                           | 接続方法                                                                                         |  |
|-------------------------------------------------|----------------------------------------------------------------------------------------------|--|
| ドコモ契約のSIM(eSIM含む)<br>が挿入された<br>スマートフォンやタブレット    | ・スマートフォンやタブレットのWi-Fi機能をONにするだけ<br>で、SIM認証により「SSID : 0001docomo」に <mark>自動で</mark><br>接続できます。 |  |
| ドコモ契約のSIM(eSIM含む)<br>が挿入されていない<br>スマートフォンやタブレット | ・dアカウント設定アプリでd Wi-Fi設定をすることで、<br>「SSID:0001docomo」に自動で接続できます。                                |  |
|                                                 | 参考:web認証(手動でのdwi-FIバスワート入力)による<br>「SSID:0000docomo」への接続方法は、裏面に記載しています。                       |  |

## 自動接続(SSID:0001docomo)設定方法

### dアカウント設定アプリでの設定

※iOSでは、ドコモのネットワークを利用しているMVNO契約 のSIMカードが挿入されている場合、dアカウント設定アプリで のd Wi-Fi設定はできません。Web認証にてご利用ください。

#### ・dアカウント設定アプリの初期設定時にd Wi-Fiの設定を行う場合

dアカウント設定アプリのインストール後、アプリを起動し、初期設定を行います。 初期設定内の「d Wi-Fi接続設定」にて、「設定する」を選択すれば設定は完了です。

dアカウント設定アプリのダウンロード、インストール方法の詳細はこちら https://id.smt.docomo.ne.jp/src/appli/ctop\_appli.html

※dアカウント設定アプリの初期設定でd Wi-Fiの設定を行わなかった場合

①dアカウント設定アプリを起動し、

ARE (ATTO)

「その他の機能」をタップします。

dアカウント

セキュリティ設定

意的人本 💿

Pカウント設定

その他の機能

0

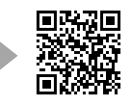

## ④ Android 9以下またはiOSの場合 「OK」をタップし、設定を完了します。

②「d Wi-Fiの接続設定」を タップします。

※d Wi-Fiをお申込みされていない 場合、「d Wi-Fiの接続設定」ボタン は表示されません。

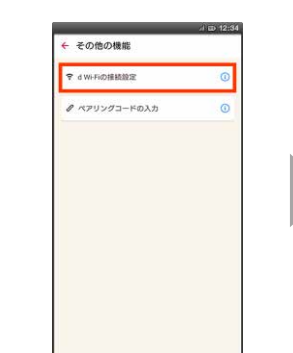

③「設定する」を選択し、 「OK」をタップします。

※iOSの場合、SIMカードの種 別確認画面が表示されます。 「上記以外のSIMカード/SIM 未挿入」をタップした際のみ設定 画面に遷移します。

|                                           | Ŷ                              |
|-------------------------------------------|--------------------------------|
| Wi-FiをONにしてd<br>自動的にWi-Fiログー              | Mi-Fiスポットに入ると、<br>インできる機能を設定・前 |
| 載します。<br>お持ちの登録のWi-Fi-7<br>「0001docomo」を直 | ×ットワークに、<br>加・削除します。           |
|                                           | d WiFiとは                       |
| <ul> <li>設定する</li> </ul>                  | ○ 削除する                         |
| -                                         |                                |
|                                           |                                |
|                                           |                                |
|                                           |                                |
|                                           |                                |
|                                           |                                |

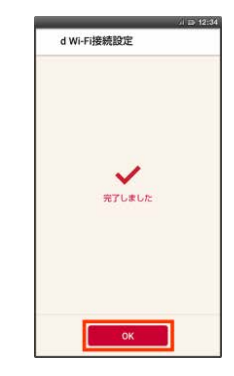

④ Android 10以上の場合 「OK」をタップ後、はじめてd Wi-Fiの スポットに入ると、接続の通知が表示 されます。この通知の「はい」を選択する と設定が完了します。

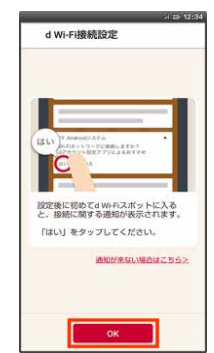

※QRコードは、株式会社デンソーウェーブの登録商標です。 ※掲載されている会社名、商品名は、各社の商標または登録商標です。 ※本チラシから許可なく転記、複写することを固く禁じます。

2024年11月作成

## d Wi-Fi 接続方法 (スマートフォン・タブレット版)

# Web認証\* (SSID:0000docomo) によるd Wi-Fi接続方法 ※手動でのパスワード入力による「SSID:0000docomo」への接続方法

## 【事前準備】d Wi-Fiパスワード、パスワード(セキュリティキー)のご確認

①「d Wi-Fi設定サイト」 ヘアクセスします。

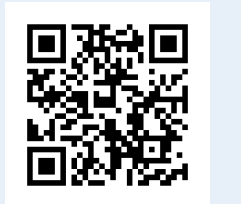

https://wifi.smt.docomo.ne.jp/ cgi7/memberpwdedt

②「ネットワーク(SSID)」「パスワー ③「 ド(セキュリティキー)」を確認します。 ID」

③「ID/パスワード」タブで「dアカウント ID」「d Wi-Fiパスワード」を確認します。

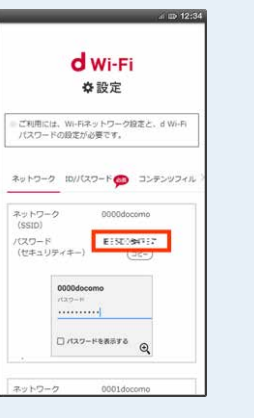

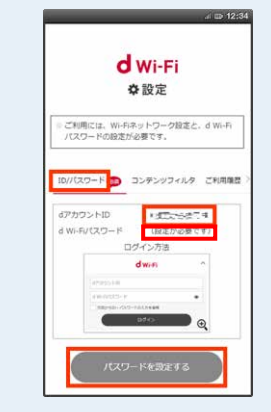

※d Wi-Fiパスワード未設定の方は「設定が必要です」と表示されます。 「パスワードを設定する」ボタンを押下し、d Wi-Fiパスワードを設定してください。

①d Wi-Fiスポットに入ります。

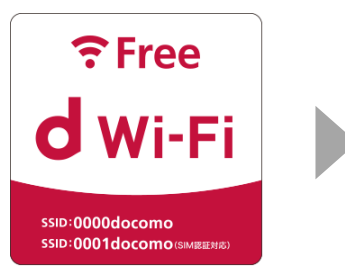

#### ②iPhoneの場合

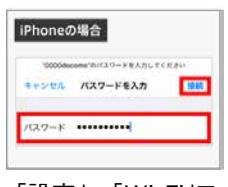

「設定」⇒「Wi-Fi」で 0000docomoをタップ し、パスワード(セキュリ ティキー)を入力し接続 をタップします。

#### ②Androidの場合

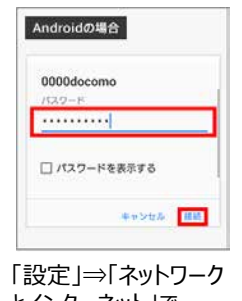

「設定」⇒「ネットワーク とインターネット」で 0000docomoをタップ し、パスワード(セキュリ ティキー)を入力し接続 をタップします。

#### ③「d Wi-Fi」をタップします。

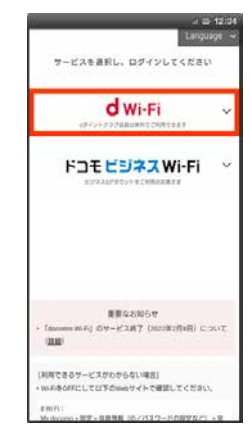

④dアカウントID、d Wi-Fi パスワードを入力します。

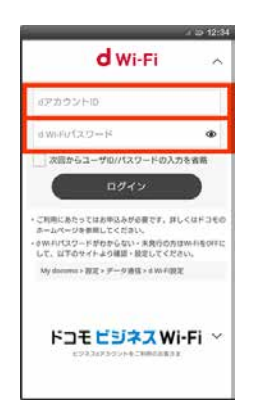

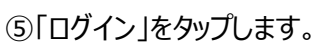

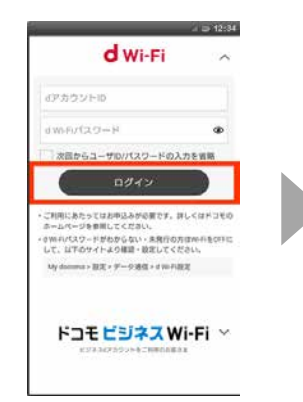

#### ⑥ログイン完了画面が表示 され、d Wi-Fiに接続します。

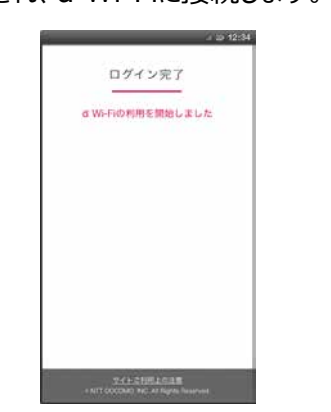

※④でログイン情報を保存した場合、 次回の接続ではdアカウントIDと d Wi-Fiパスワードが不要になります。 (保存期間は最大30日間)

| 2 | 2                                                    | W 12:3         |
|---|------------------------------------------------------|----------------|
|   | d wi-Fi                                              |                |
|   | DØ4>                                                 |                |
| ( | あのユーザルでログイン                                          | $\overline{)}$ |
|   |                                                      |                |
|   |                                                      |                |
|   |                                                      |                |
|   | UTTECHTIONEE<br>O NTT DOCCHO, INC. AL RUPE Reserved. |                |

## d Wi-Fi 接続方法 (PC Windows版)

## <u>自動接続</u>(SSID:0001docomo)設定方法

### 【事前準備】パスワード(セキュリティキー)、d Wi-Fiパスワードのご確認

①「d Wi-Fi設定サイト」 ヘアクセスします。 ②「ネットワーク(SSID)」「パスワー ③「 ド(セキュリティキー)」を確認します。 ID」

③「ID/パスワード」タブで「dアカウント
 「。 ID」「d Wi-Fiパスワード」を確認します。

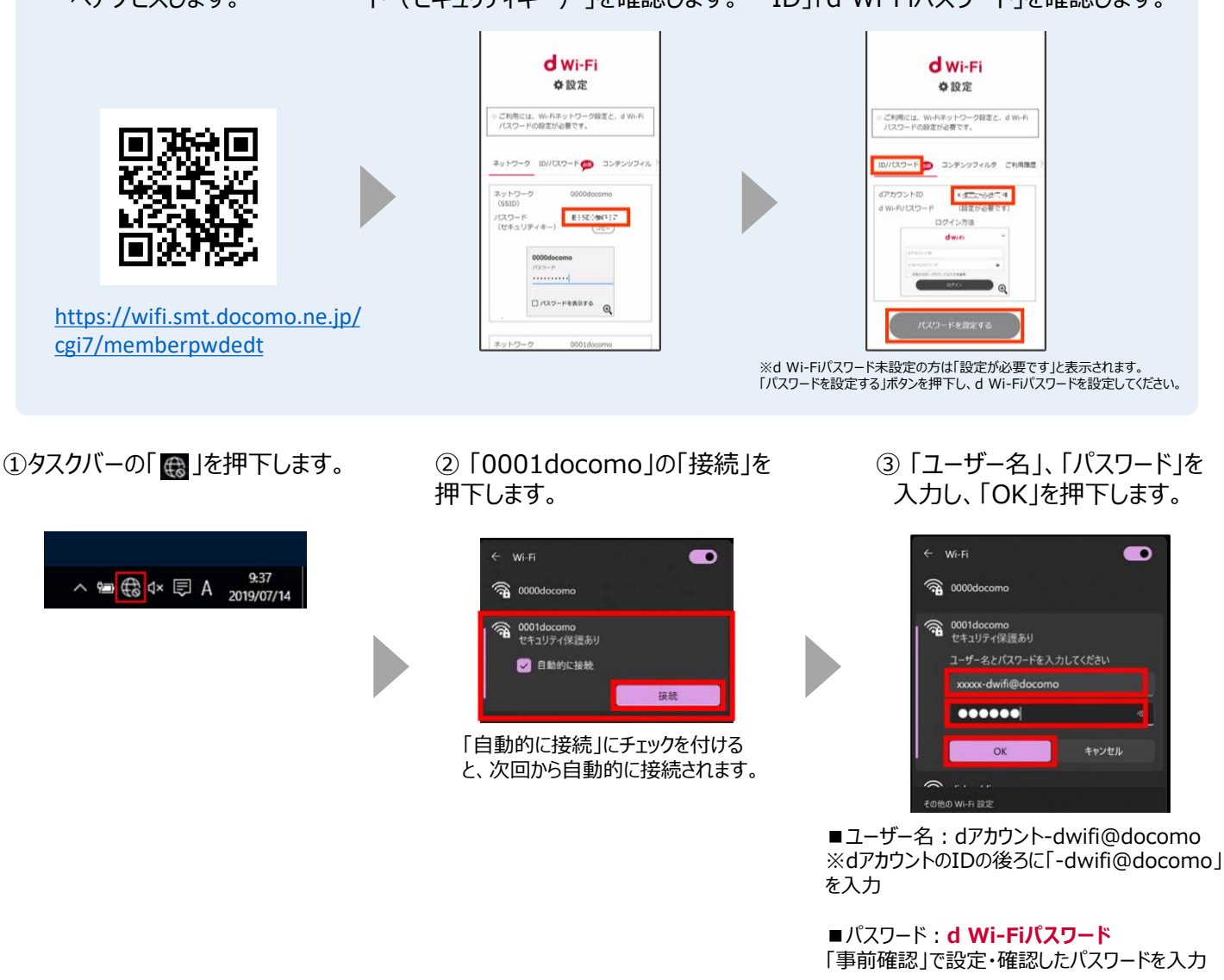

#### ④ 「証明書の詳しい内容の表示」 を押下します。

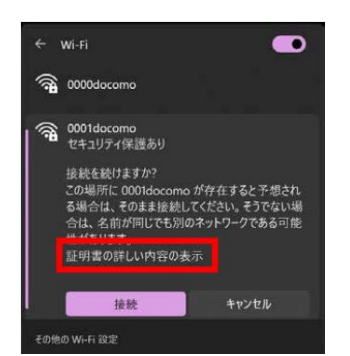

⑤証明書の発行先が 「wrfs.m-zone.jp」であることを 確認し「接続」を押下します。

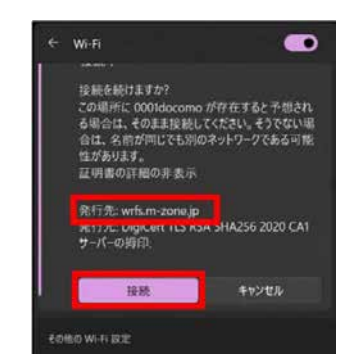

⑥「0001docomo」下の表示が 「接続済み、セキュリティ保護あり」 または「接続済み」と表示されます。

## d Wi-Fi 接続方法 (PC macOS版)

## <u>自動接続</u>(SSID:0001docomo)設定方法

### 【事前準備】パスワード(セキュリティキー)、d Wi-Fiパスワードのご確認

①「d Wi-Fi設定サイト」 ヘアクセスします。 ②「ネットワーク(SSID)」「パスワー ③「II ド(セキュリティキー)」を確認します。 ID」「6

③「ID/パスワード」タブで「dアカウント
 「。 ID」「d Wi-Fiパスワード」を確認します。

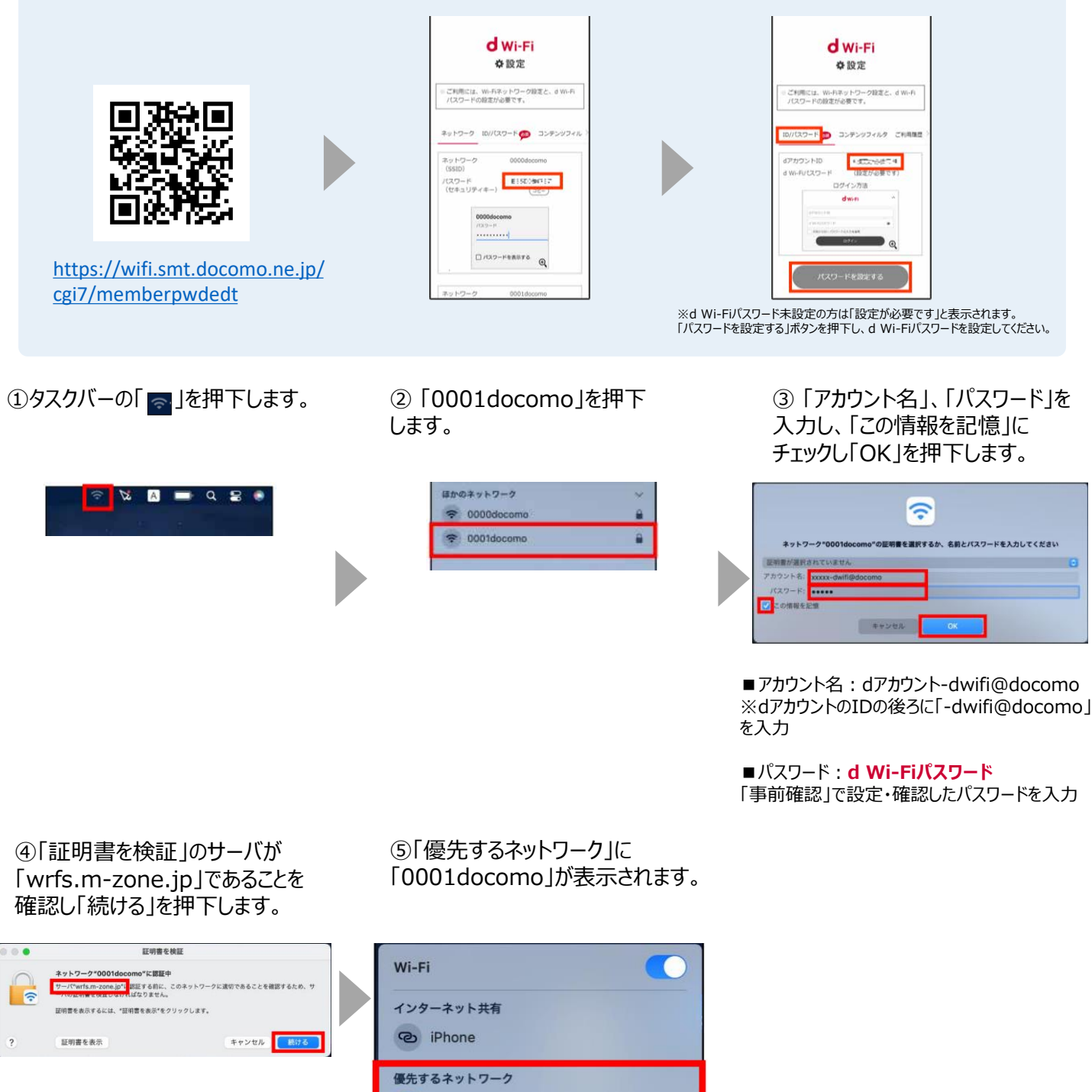

0001docomo

0